# 固定资产更新决策的 EXCEL 模型

### 李玉亭

(青岛酒店管理职业技术学院 青岛 266100)

【摘要】固定资产使用年限长、投资数额大等特点使得其更新决策尤需谨慎,而且固定资产更新的计算方法也 较为复杂。本文运用Excel对固定资产更新决策模型进行设计,旨在提高决策制定效率和准确性。

【关键词】固定资产更新 年金成本 决策 模型

一、固定资产更新决策理论依据

固定资产更新是对技术上或经济上不宜继续使用的 旧资产,用新的资产更换,或用先进的技术对原有设备进 行局部改造。固定资产更新决策主要研究两个问题:一个 是决定是否更新,即继续使用旧资产还是更换新资产;另 一个是决定选择什么样的资产来更新。固定资产更新决 策问题需要考虑投资的资金时间价值。

在进行固定资产更新决策时,一般使用净现值法,比 较新旧固定资产流出的总现值的大小,选择流出现值较 小的方案。但是,当新旧固定资产未来的使用年限不相等 时,使用净现值法可能得出错误的结论,而应使用年金净 流量法,即计算新旧固定资产的年金成本,选择年金成本 较低的方案。综合来说,无论新旧固定资产的未来使用年 限是否相等,使用年金净流量法都可以得出正确的结论, 故在利用Excel设计模型时,采用此方法。

在采用年金净流量法时,年金成本=Σ(各项目现金 流出现值)÷年金现值系数=(原始投资额-税后残值收 入×一般现值系数+Σ税后年营运成本现值)÷年金现值 系数。其中,对旧固定资产来说,原始投资额为目前其变现 价值与变现损失抵税额之和;税后残值收入为固定资产 最终报废残值与报废损失抵税额之和,或为固定资产最终 报废残值与报废收益缴税额之差;税后年营运成本=年运 营成本×(1-所得税税率)-年折旧额×所得税税率。

## 二、固定资产更新决策模型设计

### (一)基础数据设置

本文借用财政部会计资格评价中心编著的2013年度 全国会计专业技术资格考试辅导教材《财务管理》一书中 176页[例6-16],据此设计Excel模型。此例题为:安保公 司现有旧设备一台,由于节能减排的需要,准备予以更 新,当期贴现率为15%,假设企业所得税税率为40%,其他 有关资料如表1所示。 表1 安保公司新旧设备资料

|            | 旧设备    | 新设备    |
|------------|--------|--------|
| 原价         | 35 000 | 36 000 |
| 预计使用年限     | 10     | 10     |
| 已经使用年限     | 4      | 0      |
| 税法残值       | 5 000  | 4 000  |
| 最终报废残值     | 3 500  | 4 200  |
| 目前变现价值     | 10 000 | 36 000 |
| 每年折旧费(直线法) | 3 000  | 3 200  |
| 每年营运成本     | 10 500 | 8 000  |

## (二)模型设计

1. 模型区域。根据上述资料,构造的 Excel数据模型 见表2,包括基本数据区、数据整理区和决策区。其中基本 数据区是例题中的数据,即原始数据;数据整理区是将原 始数据予以重新地整理,将决策所需数据进行初步加工 整理;决策区是列示决策的数字结果和文字结论。

2. 具体设计。①在数据整理区,B15单元格内输入 "=-(B8-(B3-B9\*B5))\*B12",并自动填充到C15单元 格。B16单元格内输入"=B10\*(1-B12)",并自动填充到 C16单元格。B17单元格内输入"=-B7-(B6-B7)\*B12", 并自动填充到C17。②在决策区内,在B20单元格内输入 "=-PMT(B11,B4-B5,B15+B8+PV(B11,B4-B5,, -B17))+B16",并自动填充到C20单元格。因为本题中每 年的运营成本和折旧额是相等的,所以无须再进行"Σ(税 后年营运成本现值)÷年金现值系数"的计算。但需要注意 的是,PMT 函数的使用。此函数的功能是:基于固定利率 及等额分期付款方式,返回贷款的每期付款额。所以当参 数值都是正值的情况下,运用此函数得到的数值都是负 数,因此需要在PMT 函数计算的结果前加上负号,使其变 为正数,以便与税后营运成本相加。在B21:C21中输入"= IF(B20<C20,"应继续使用旧设备","应更新设备")"。

□•86•2014.6上

| 18 | 道 回足页      | )文別快生     |            |
|----|------------|-----------|------------|
|    | A          | В         | С          |
| 1  | 基          | 本数据区      |            |
| 2  |            | 旧设备       |            |
| 3  | 原价         | 35000     | 36000      |
| 4  | 预计使用年限     | 10        | 10         |
| 5  | 已经使用年限     | 4         | 0          |
| 6  | 税法残值       | 5000      | 4000       |
| 7  | 最终报废残值     | 3500      | 4200       |
| 8  | 目前变现价值     | 10000     | 36000      |
| 9  | 每年折旧费(直线法) | 3000      | 3200       |
| 10 | 每年营运成本     | 10500     | 8000       |
| 11 |            | 15%       | 15%        |
| 12 | 所得税        | 40%       | ▼ 40%      |
| 13 |            | (据整理区     |            |
| 14 |            | 旧设备       | 新设备        |
| 15 | 变现损失减税     | 5200      | 0          |
| 16 | 税后每年营运成本   | 5100      | 3520       |
| 17 | 税后残值净收益    | -4100     | -4120      |
| 18 |            | 决策区       |            |
| 19 |            | 旧设备       |            |
| 20 | 年金成本       | ¥8,648.03 | ¥10,490.16 |
| 21 | 结论:        | 应继续使      | 用旧设备       |

田宁次立百站齿刑

まっ

3. 优化模型。在设计好此模型的基本内容的基础上, 可以对此模型进行适当的优化,使其具有动态效果,增加 柔性功能。例如:我国的企业所得税税率有四档:25%、 20%、15%和10%。所以可以利用数据有效性制作下拉列表 框,限定所得税税率的选择,选中B12单元格,单击"数据" 下拉菜单,选择"有效性"菜单,在弹出的数据有效性对话 框中选择"设置"选项卡,单击"允许"右侧的下拉按钮,选 中"序列"选项,在下面的"来源"方框中,输入"25%,20%, 15%,10%",注意各元素之间用英文逗号隔开,然后确定退 出。如图1所示。同理设置C12单元格。

| 登置 输入信息 出错警告       | 输入法模式       |  |  |
|--------------------|-------------|--|--|
| 效性条件               |             |  |  |
| 允许(2):             |             |  |  |
| 序列                 | ☑ 忽略空值 (B)  |  |  |
|                    | 📝 提供下拉箭头 Œ) |  |  |
| 介于    ▼            |             |  |  |
|                    |             |  |  |
| 25%, 20%, 15%, 10% |             |  |  |
|                    |             |  |  |
|                    | 二枚広田汶地市なの)  |  |  |

#### 图 1 数据有效性设置

为贴现率设置微调按钮:单击"视图"下拉菜单,选择 "工具栏"菜单,再选择"窗体"命令,打开窗体对话框,单 击微调项按钮将光标移到B11单元格中,此时光标变为十 字形,单击鼠标划出一个微调按钮,并双击或右击微调按 钮设置其格式,设置最小值为0,最大值为100,步长为1, 单元格链接为D11。如图2所示。并在B11单元格内输入 "=D11/100",在C11单元格内输入"=B11"。

## 全国中文核心期刊・财会月刊□

| 大小     | 保护              | 属性       | Web | 控制 |  |
|--------|-----------------|----------|-----|----|--|
|        | 当前值             | [(C): 15 |     |    |  |
|        | 最小值             | ī(W): 0  |     |    |  |
|        | 最大值             | (X): 100 | -   |    |  |
|        | 步步              | E(I): 1  | *   |    |  |
|        | 页步长             | E(P):    | ×   |    |  |
| 单元格锁   | 接(L): [         | \$D\$11  |     |    |  |
| 71 三维网 | <b>1</b> 累? (3) |          |     |    |  |
|        |                 |          |     |    |  |

#### 图 2 微调按钮格式设置

为了保证使用者不能随意改动模型中的数据,只能进行贴现率和所得税税率的选择,可以将模型保护起来。选中D11和B12:C12,设置单元格格式,在"保护"选项卡中,将"锁定"按钮前的对勾去掉。这样做的目的是在工作表保护后,这些单元格的值仍然能够改变。隐藏D11,使工作表保护后用户看不到。选择"工具"菜单下的保护工作表子菜单,调出保护工作表对话框,如图3所示。单击确定按钮,即可将工作表保护起来。工作表保护后,用户只能通过窗体控件来调整数据,而其他单元格都不能修改。设计者还可以设置保护密码,设置密码后,在解除工作表保护时,只有密码正确,才能解除保护。

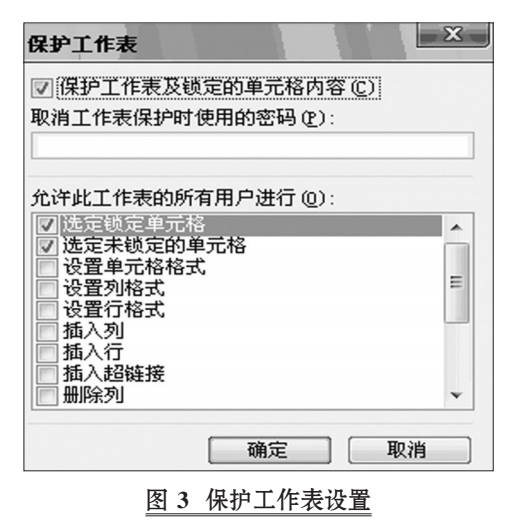

#### (三)模型运行

模型设计好之后就可以使用了。我们可以选择不同 的贴现率和所得税税率,在决策区内可以及时得到决策 的结果。

本文设计的固定资产更新决策模型主要是为了能够 迅速得出固定资产是否更新的决策,提高工作效率,企业 可以在此基础上进行修改、调整,增加其适用性。

#### 主要参考文献

财政部会计资格评价中心.财务管理.北京:中国财政 经济出版社,2013

2014.6上•87•□